## Cách cập nhật ứng dụng Android

Ứng dụng OR PTC DCI sẽ nhận được các bản cập nhật thường xuyên. Làm theo hướng dẫn bên dưới để cập nhật ứng dụng OR PTC DCI của bạn.

## Để cập nhật các ứng dụng <u>riêng lẻ</u> trên thiết bị Android của bạn:

- Mở ứng dụng Play Store của Google
- Chạm vào biểu tượng Menu và sau đó chạm vào My apps & games (Ứng dụng & trò chơi của tôi)
- Chọn ứng dụng bạn muốn cập nhật
- 4. Nhấp vào Update (Cập nhật)

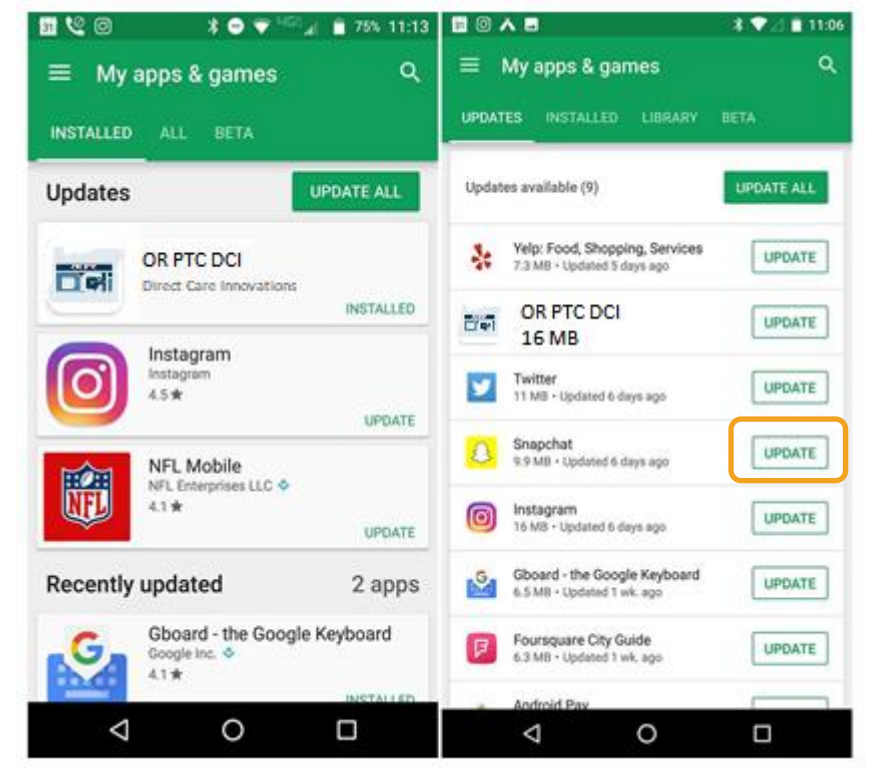